# Windows NT Server 4.0 インストール補足事項

(Express5800/100DPro,110DPro,130DPro,150DPro)

Express5800/100 シリーズに Windows NT Server 4.0 をインストールする手順をまとめた資料です。 本インストール手順は、ディスクレスモデルでの新規インストール及びプレインストール版での再イン ストールする場合に必要です。プレインストール版での設定で運用する場合は必要ありません。

# 1.対象機種

- Express5800/100DPro(N8500-237,238,237A,238A)
- Express5800/110DPro (N8500-215,217)
- Express5800/130DPro(N8500-218,219,230)
- Express5800/150DPro(N8500- 221,222,241)
- Express5800/180DProN8500-226)

# 2.使用する媒体

- Microsoft Windows NT Server 4.0 CD-ROM
- EXPRESSBUILDER CD-ROM
- Windows NT4.0 OEM-DISK for EXPRESSBUILDER #1,#2
- (プレインストールモデルには添付されておりません。)

# 3. Windows NT4.0 OEM-DISK for EXPRESSBUILDER の作成

Windows NT4.0 OEM-DISK for EXPRESSBUILDER が添付されていない場合は、下記の手順で作成して下さい。

- (1)3.5"フロッピィディスクを2枚用意して下さい。
- (2)Windows NT 4.0 もしくは Windows95 の動作しているコンピュータにて、EXPRESSBUILDER CD-ROM を CD-ROM ドライブに挿入して下さい。
- (3)統合セットアップメニューが表示されたら、「Windows NT4.0 OEM-DISK for EXPRESSBUILDER」 の作成を選択して下さい。
- (5)「NEC Express5800/100 シリーズ用媒体の作成を選択して下さい。
- (6)メッセージに従ってフロッピィディスクを挿入すると、フォーマットとファイルのコピーが始まり、 Windows NT4.0 OEM-DISK for EXPRESSBUILDER を作成します。

#### 4.概要

#### ・インストール起動用媒体について

Express5800/100 シリーズに Windows NT Server 4.0 をインストールする時は、Microsoft Windows NT Server 4.0 CD-ROM よりセットアッププログラムを起動して下さい。

Express5800/100 シリーズでは、EI Torito ブート可能 CD-ROM フォーマットをサポートしているの で、Microsoft Windows NT Server 4.0 CD-ROM からブートできます。

# ・ディスクアレイコントローラ配下のディスクにインストールする場合

ディスクアレイのコンフィグレーションでは、システムドライブを複数作成せず、1 つだけ作成して Windows NT Server 4.0 のインストールを行って下さい。

複数のシステムドライブを作成する場合は、インストール後にコンフィグレーションユーティリテ ィを使用して、システムドライブを追加作成して下さい。また、アップグレードインスト - ル時は、 システムドライブが複数存在しても、問題なくインストールできます。

# ・Windows NT HAL,デバイスドライバの組み込みについて

Microsoft Windows NT Server 4.0 媒体(Setup Disk,CD-ROM)には、Express5800/100 シリーズ用 Widows NT HAL 及び一部のデバイスドライバが収録されておりません。これらは、Windows NT4.0 OEM-DISK for EXPRESSBUILDER から組み込んで下さい。

#### ・「不明」な領域について

ディスク領域に「不明」な領域が表示される場合があります。これは、構成情報やユーティリティ を保存するための保守用パーティションですので、削除しないで下さい。

# 5.インストール手順

本手順は、EXPRESSBUILDER にて、システム(ECU,RCU 等),ディスクアレイコントローラのコンフ ィグレーション等が終了している事を前提とします。

(1)システムの電源を ON にし、Microsoft Windows NT Server 4.0 CD-ROM を挿入して下さい。

# (2)画面が以下のどちらかの状態の時に、Express5800/100DPro,110DProの場合は[F5]キーのみ、 Express5800/130DPro,150DPro,180DProの場合は[F5]と[F6]キーを押して下さい。

- ・セットアップは、コンピュータのハードウェアを検査しています…の表示中。
- ・青一色の画面表示中。

\*Express5800/100DPro,110DPro,150DPro,180DPro にディスクアレイコントローラ(N8503-19)を実 装した場合は、[F5]と[F6]キーを押して下さい。また、ドライバのインストールは、ディスクアレ イコントローラに添付されている補足説明書を参照して下さい。

- (3)「セットアップがコンピュータの種類を判断できなかったか、手動指定が選択されています」というメッセージのある選択画面が表示されたら、矢印キーで「その他」を選択して下さい。 この画面が表示されなかった場合は、[F5](と[F6])キーが正しく押下されていません。[F3]キーを押してセットアップを終了し、再度システムの電源 ON から始めて下さい。
- (4)フロッピィディスクドライブに「Windows NT4.0 OEM-DISK for EXPRESSBUILDER #1」を挿入 して[Enter]を押して下さい。
- (5)コンピュータの種類が表示されますので、矢印キーで該当する機種を選択して下さい。
  - ・Express5800/100DPro の場合 NEC Express5800/100DPro
  - ・Express5800/110DPro の場合 NEC Express5800/110DPro
  - ・Express5800/130DPro の場合 NEC Express5800/130DPro
  - ・Express5800/150DPro の場合 NEC Express5800/150DPro
  - ・Express5800/180DPro の場合 NEC Express5800/180DPro

\* Express5800/100DPro,110DProの場合は、(6)~(9)を省略して、次へ進んで下さい。

- (6)「セットアップはシステムにインストールされている 1 つ以上の大容量記憶装置の種類を判断できませんでした。または、アダプタの手動指定が選択されています。」というメッセージのある画面が表示されたら、[S]キーを押して下さい。
- (7)次の一覧から使用する SCSI アダプタの種類を選択するか、アダプタの製造元から提供されたデバ イスサポートディスクがある場合は[その他]を選択して下さい。」というメッセージのある画面が表 示されたら、矢印キーで「その他」を選択して下さい。
- (8)フロッピィディスクドライブに「Windows NT4.0 OEM-DISK for EXPRESSBUILDER #1」を挿入 して[Enter]を押して下さい。
- (9)リストが表示されますので、矢印キーで該当するデバイスを選択して下さい。

| ・Express5800/130DPro の場合 | Mylex DAC960 RAID Controller         |
|--------------------------|--------------------------------------|
| ・Express5800/150DPro の場合 | Adaptec AIC-78xx PCI SCSI Controller |

- ・Express5800/180DPro の場合 Adaptec AIC-78xx PCI SCSI Controller
- (10)「Windows NT Server セットアップ セットアップへようこそ」というメッセージのある画面が 表示されたら、メッセージに従って、インストール作業を続行して下さい。ファイルのコピー終 了後、メッセージに従って、CD-ROM を取り出し、システムを再起動して下さい。
- (11) グラフィカルなセットアップ画面が表示されたら、メッセージに従って、インストール作業を続行して下さい。インストールの詳細については、「ファーストステップガイド」を参照して下さい。

#### 6.ネットワークドライバのインストールについて

Windows NT Server 4.0 インストール中に標準搭載のネットワークアダプタをインストールする場合は、下記の手順で行って下さい。

- (1)「[検索開始]をクリックするとネットワークアダプタの検索を開始します。」というメッセージのあ るダイアログボックスにて、[一覧から選択]ボタンをクリックして下さい。
- (2)[ネットワークアダプタの選択]ダイアログボックスにて、[ディスク使用]ボタンをクリックして下さい。
- (3)[フロッピィディスクの挿入]ダイアログボックスが表示されたら、フロッピィディスクドライブに 「Windows NT4.0 OEM-DISK for EXPRESSBUILDER #2」を挿入して下さい。

(4)該当する機種に応じて、ネットワークドライバをインストールして下さい。

- ・Express5800/100DPro,130DPro,150DPro,180DProの場合
- 1."A:¥3COM"と入力し、[OK]ボタンをクリックして下さい。
- 2.[OEM オプションの選択] ダイアログボックスにて、「3Com Fast EtherLink XL Adapter(3C905)」を選択し、[OK]ボタンをクリックして下さい。
- 3.[3Com NIC Diagnostics v1.0]ウィンドウが表示されたら、[閉じる]ボタンをクリックして下さい。

#### ・Express5800/110DPro の場合

- 1."A:¥E100B"と入力し、[OK]ボタンをクリックして下さい。
- 2.[OEM オプションの選択] ダイアログボックスにて、「Intel 82557-based Ethernet PCI Adapter(10/100)」を選択し、[OK]ボタンをクリックして下さい。
- 3.[Adapter Properties(557 Set)]ウィンドウが表示されたら、[OK]ボタンをクリックして下さい。

# 7.ディスプレイドライバのインストールについて(Express5800/100DPro)

Windows NT Server 4.0 インストール終了後、必ず、下記の手順でディスプレイドライバのインストールを行って下さい。

- (1)[コントロールパネル]を起動して、[画面]アイコンをクリックして下さい。
- (2)[画面のプロパティ]ウィンドウの[ディスプレイの設定]タブにて、[ディスプレイの種類]ボタンをク リックして下さい。
- (3)[ディスプレイの種類] ウィンドウにて、[変更]ボタンをクリックして下さい。

(4)[ディスプレイの変更]ウィンドウにて、[ディスク使用]ボタンをクリックして下さい。

- (5) EXPRESSBUILDER CR-ROM を CD-ROM ドライブに挿入し、[配布ファイルのコピー元]テキスト ボックスに、"CD-ROM ト ライブ (例:D):¥WINNT¥VIDEO¥CL54XX"と入力し、[OK]ボタンをクリック して下さい。
- (6)「サードパーティドライバをインストールしようとしています。...」というメッセージが表示されたら、「はい」ボタンをクリックして下さい。
- (7)メッセージに従って、システムの再起動を行って下さい。

#### <注意>

修復ディスクを使用してシステムを修復した場合は、再度ディスプレイドライバをインストールして 下さい。

#### 8.システムのアップデート

Windows NT Server 4.0 のインストールが終了し、システムの再起動後、必ず、下記の手順でシステムのアップデートを行って下さい。

(1)管理者権限のあるアカウント(Administrator 等)で、システムにログオンして下さい。

(2) EXPRESSBUILDER CR-ROM を CD-ROM ドライブに挿入して下さい。

(3)統合セットアップメニューが表示されたら、「システムのアップデート」を選択して下さい。

(4)システムのアップデートメニューが表示されます。システムのアップデートのみを行う場合は、「シ ステムのアップデートのみを実行」を選択、Windows NT 4.0 Service Pack3 の適用後、システムの アップデートを行う場合は、「Microsoft Windows NT 4.0 Service Pack3 の適用」を選択して下さい。

\* Windows NT 4.0 Service Pack3 を適用する事を推奨します。

- (5)画面のメッセージに従って作業を行い、[コンピュータの再起動]ボタンが表示されたら、クリック して、システムの再起動を行って下さい。
- (6)システムのシャットダウンが開始されたら、EXPRESSBUILDER CR-ROM を CD-ROM ドライブか ら取り出して下さい。

#### <注意>

・Service Pack3 インストール中に、以下のメッセージが表示される場合があります。

[ファイル名] このファイルは OEM によってインストールされたファイルです。 Service Pack のバージョンのファイルで、システム上にあるバージョン を上書きしますか?

[ファイル名]が「C:¥WINNT¥system32¥hal.dll」と「C:¥WINNT¥system32¥aic78xx.dll」の場合は 「いいえ」を、その他の場合は「はい」を選択して下さい(C:はシステムドライブ)。

・システム構成を変更した場合も、必ず、システムをアップデートして下さい。